# คู่มือการเปิดบัญชี New E-Open Account

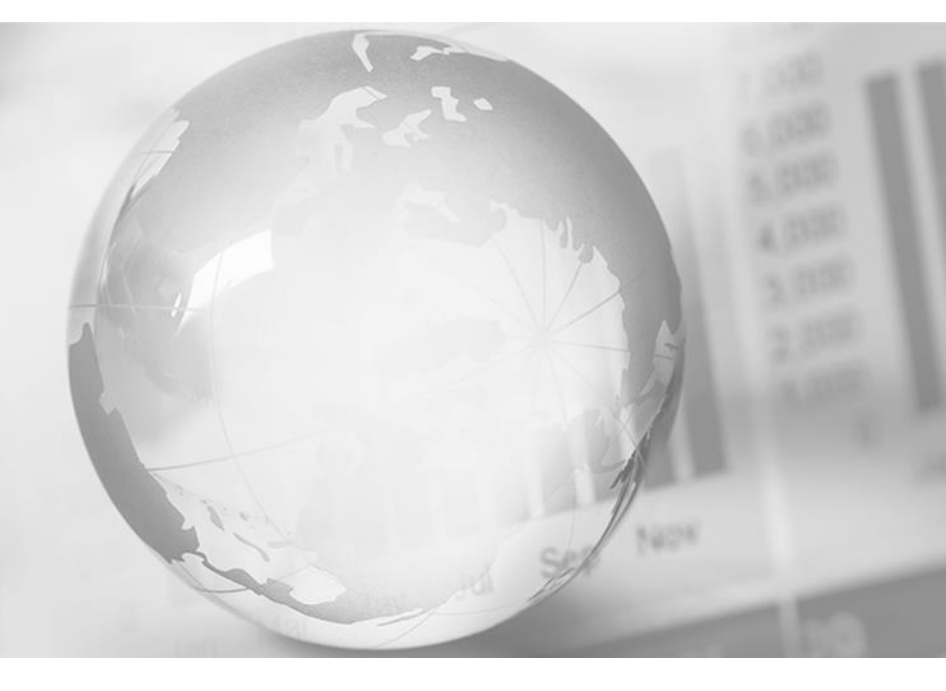

We Create Fortune

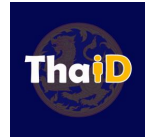

- 1. บัตรประชาชนตัวจริง
- 2. สมัครใช้บริการ APP ThalD ก่อนการเปิดบัญชี
- 3. สมุดบัญชีธนาคาร / รูปถ่ายหน้าแรกสมุดบัญชีธนาคาร

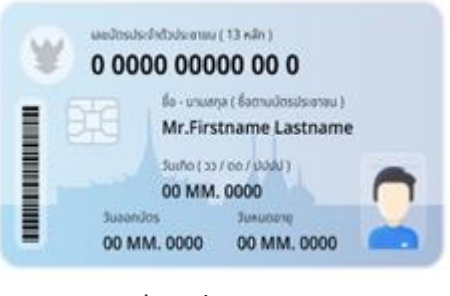

บัตรประชาชน

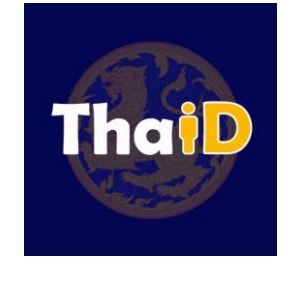

APP ThalD

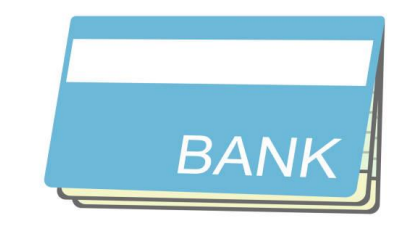

สมุดบัญชีธนาคาร

้ หมายเหตุ : การเปิดบัญชี New E-Open Account ลูกค้าจะต้องมีอายุ 20 ปีบริบูรณ์ขึ้นไป

## ThalD คืออะไร?

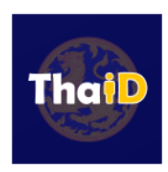

คือ แอปพลิเคชันที่กรมการปกครองกระทรวงมหาดไทยพัฒนาขึ้น เพื่อใช้ในการพิสูจน์และยืนยันตัวตนทั้งทางภาครัฐและเอกชน

ผู้ประสงค์ขอลงทะเบียนระบบการพิสูจน์และยืนยันตัวตนทางดิจิทัล DOPA-Digital ID สามารถดำเนินการ ดังนี้

- ดาวน์โหลดแอปพลิเคชัน ThaID ลงในโทรศัพท์มือถือของตนเอง ก่อนเข้ามาขอรับบริการลงทะเบียน ใช้ได้ทั้งระบบไอโอเอส (IOS) และระบบแอนด์ดรอย (Android)
- ผู้ประสงค์ขอลงทะเบียนสามารถลงทะเบียนได้ 2 วิธี ดังนี้
   1. ลงทะเบียนด้วยตนเอง
   2. ลงทะเบียนผ่านเจ้าหน้าที่

# เริ่มการเปิดบัญชี New E-Open Account

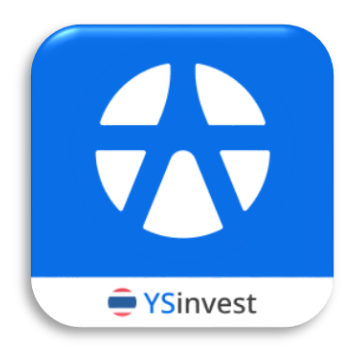

#### STEP 1 : ลงทะเบียน

#### www.yuanta.co.th

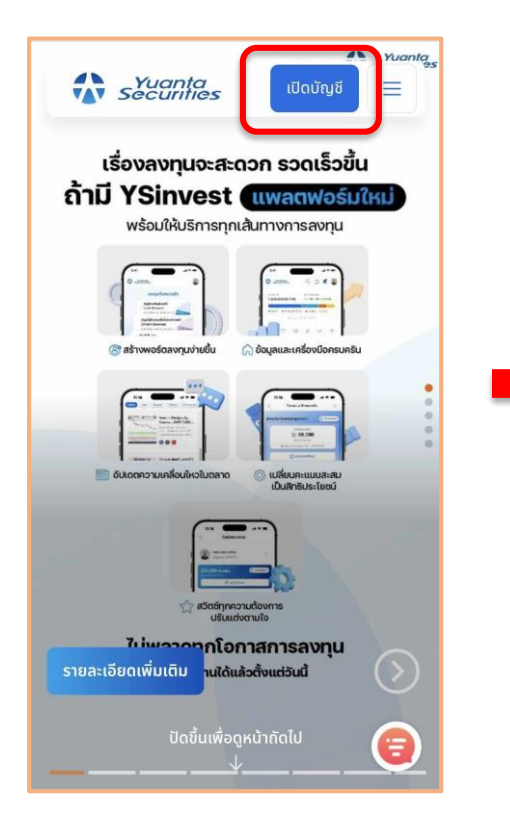

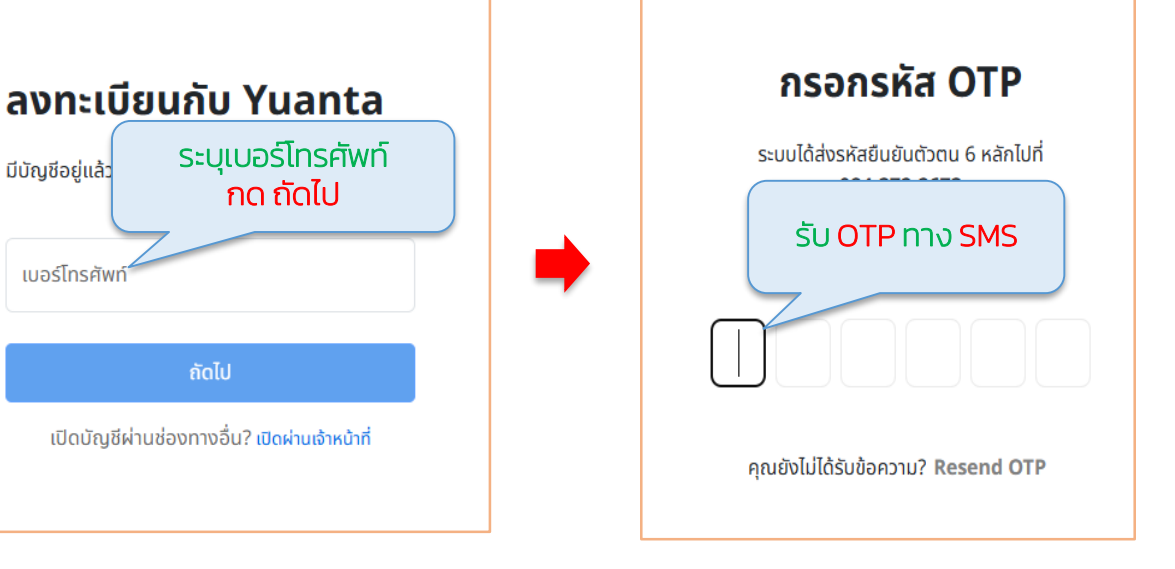

#### STEP 1 : ลงทะเบียน

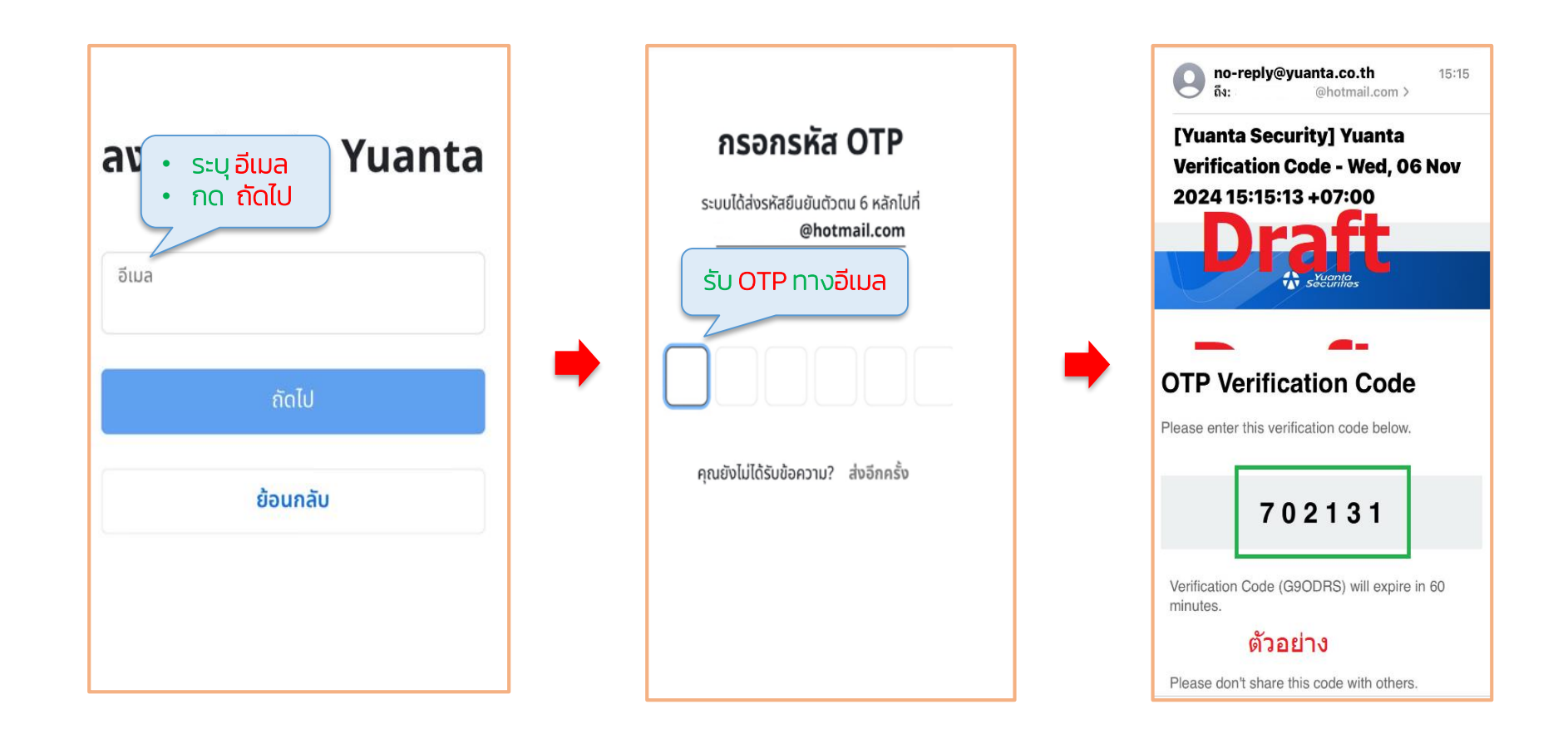

#### STEP 1 : ลงทะเบียน

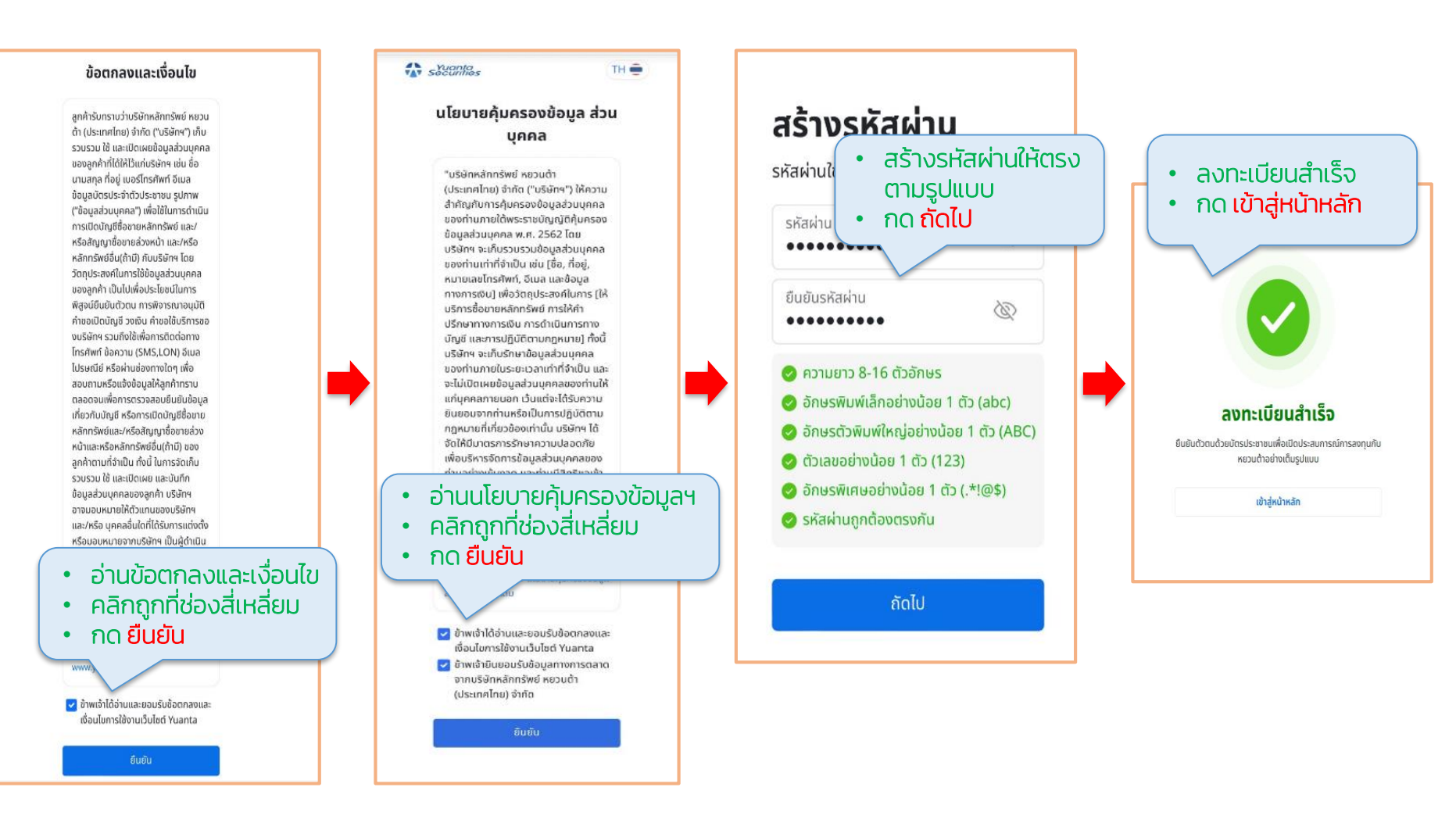

### STEP 2 : ยืนยันตัวตน

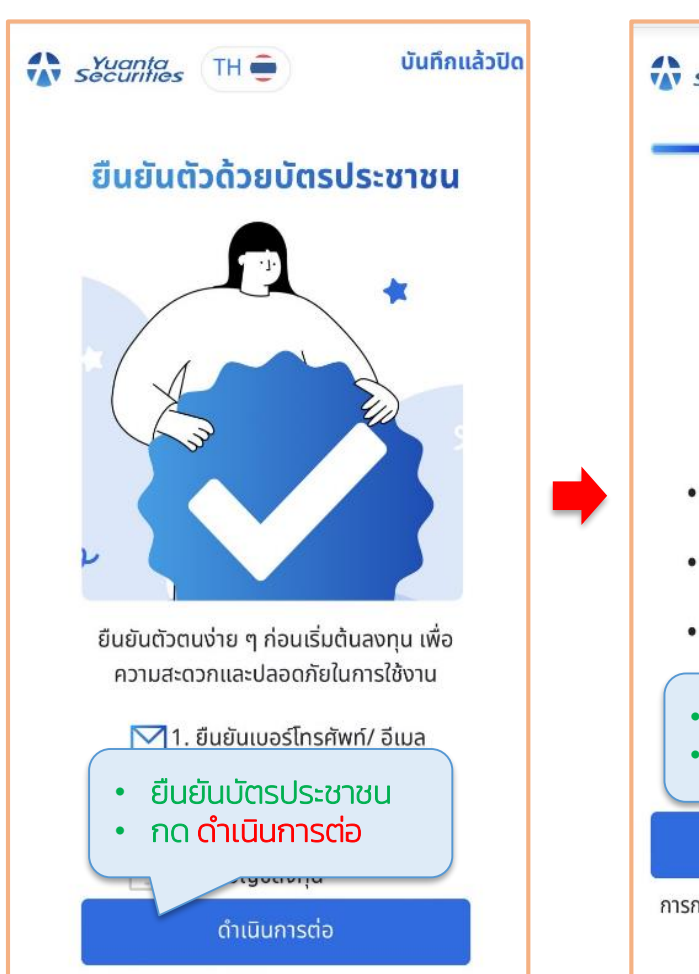

| Yuanta TH ⊕ ບັนทึกแล้วปิດ     U     Vuanta     Vuanta |   | Securities TH =                                                                                                    | บันทึกแล้วปิด                           |
|----------------------------------------------------------------------------------------------------|---|----------------------------------------------------------------------------------------------------|-----------------------------------------|
|                                                                                                    |   | ••••••••••••••••••••••••••••••••••••••                                                                                                    |                                         |
| ยนยนตวดวยบตรบระชาชน                                                                                                    |   | คำแนะนำในการถา                                                                                                    | ยรูปคูบตร                               |
| uaudoss/sr/shulesoneu (13 κ/m)           0 00000 000000 00           de- unuana ( šernu/des/serveu )           Mr.Firstname Lastname           Surin ( 32 / ex / Jubid)           0 0MM. 0000           Sueundos           Sueundos           Sueundos           Ou MM. 0000                                                                                                    |   |                                                                                                    | a                                       |
| <ul> <li>ถ่ายภาพบัตรประชาชนตัวจริงเดี่ยวๆ โดยไม่มี<br/>วัตถุอื่นๆ ในเฟรม</li> <li>จัดตำแหน่งบัตรประชาชนให้พอดีกับเส้นกรอบที่<br/>กำหนด</li> <li>ตรวจสอบว่าข้อมูลบนบัตรชัดเจนไม่มีแสง<br/>สะท้อน หรือวัตถอื่นๆ มดบัง</li> <li>เตรียมบัตรประชาชนตัวจริง</li> <li>กด เริ่มถ่าย</li> </ul>                                                                                                    | - | <ul> <li>ถ่ายรูปหน้าตรงคู่กับบัตรประ<br/>ใบหน้าและข้อมูลบนบัตรชัดเ</li> <li>ถ่ายรูปในที่มีแสงสว่างเพียง<br/>สะท้อน</li> <li>ไม่สวมหมวกและแว่นตา</li> <li>ถือกล้องให้นิ่งและมั่นคง</li> </ul> | ะชาชน โดยให้เห็น<br>จน<br>พอและไม่มีแสง |
| เริ่มถ่าย                                                                                                    |   | <ul> <li>Selfie หน้าคู่กับบัตรเ</li> <li>กด เริ่มถ่ายรูป</li> </ul>                                                                                                    | Jระชาชนตัวจริง                          |
| การกด "เริ่มถาย" จะถือว่าให้เราเข้าถิงกล้องของคุณเพื่อ<br>ถ่ายภาพบัตรประชาชน                                                                                                    |   | เริ่มถ่ายรูป                                                                                                    |                                         |

้หมายเหตุ : หากทำ STEP 2 ผ่านทางคอมพิวเตอร์ที่ไม่มีกล้องระบบจะขึ้น QR ให้ Scan เพื่อทำรายการต่อทางโทรศัพท์มือถือ

### STEP 2 : ยืนยันตัวตน

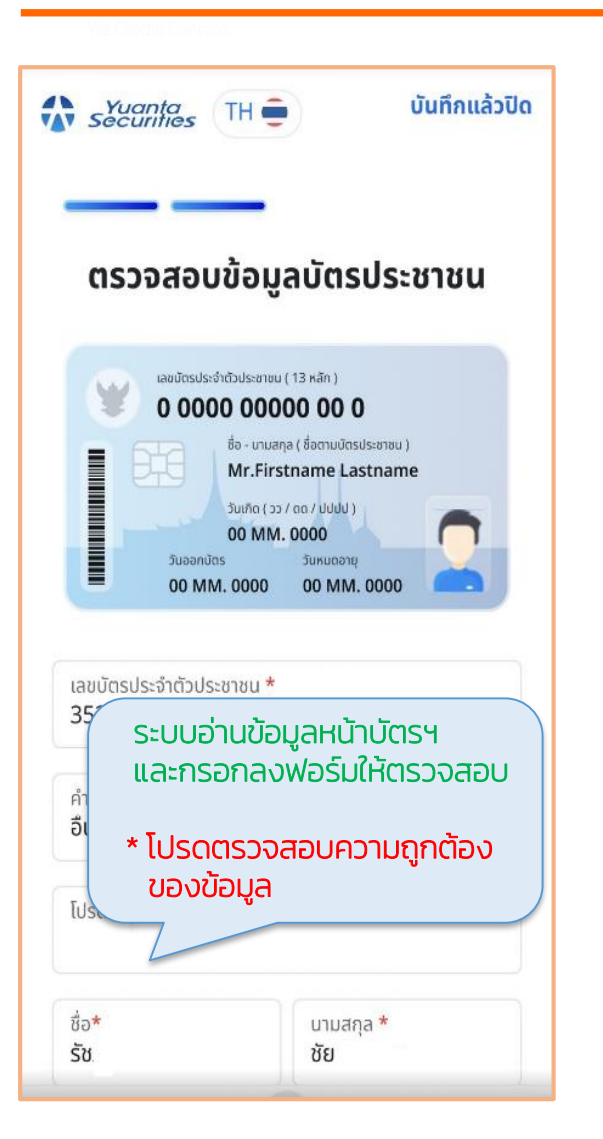

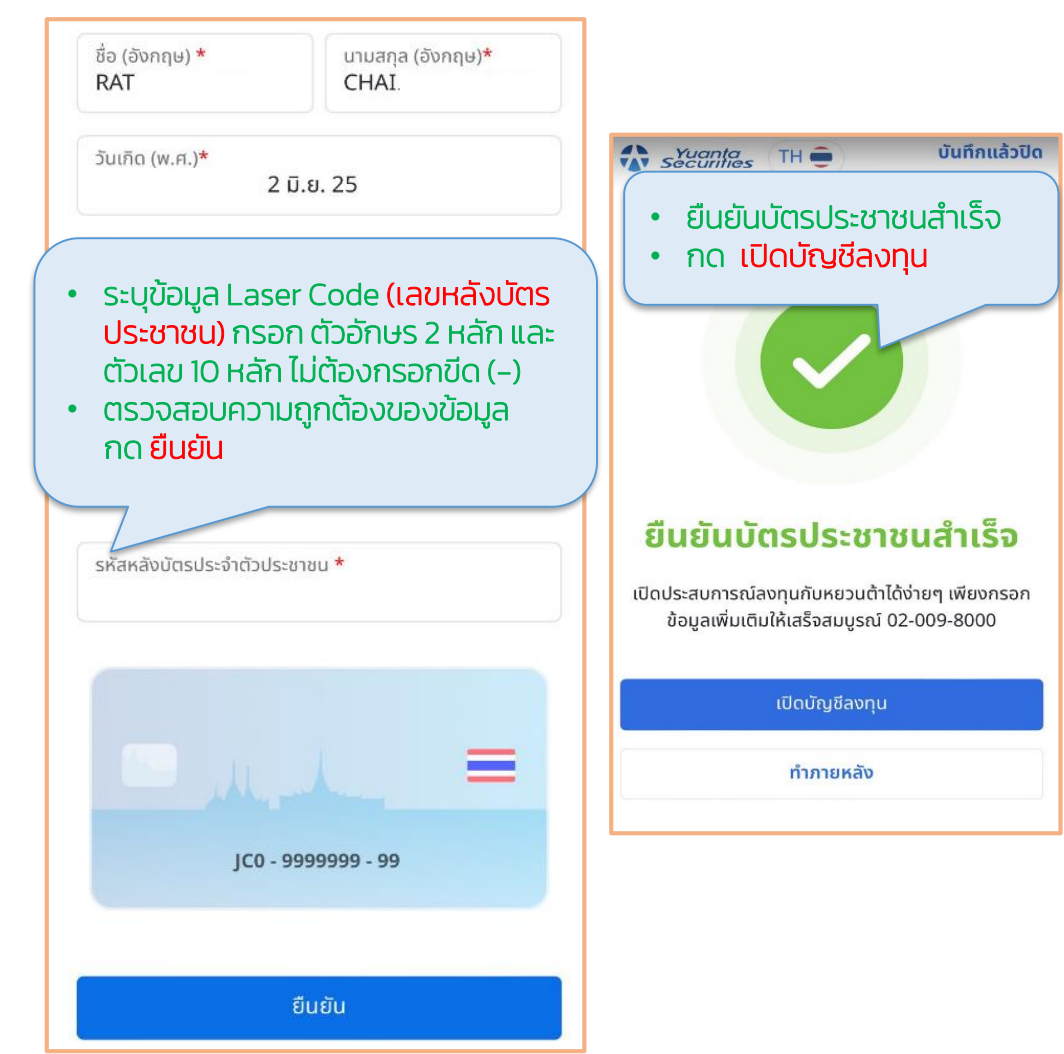

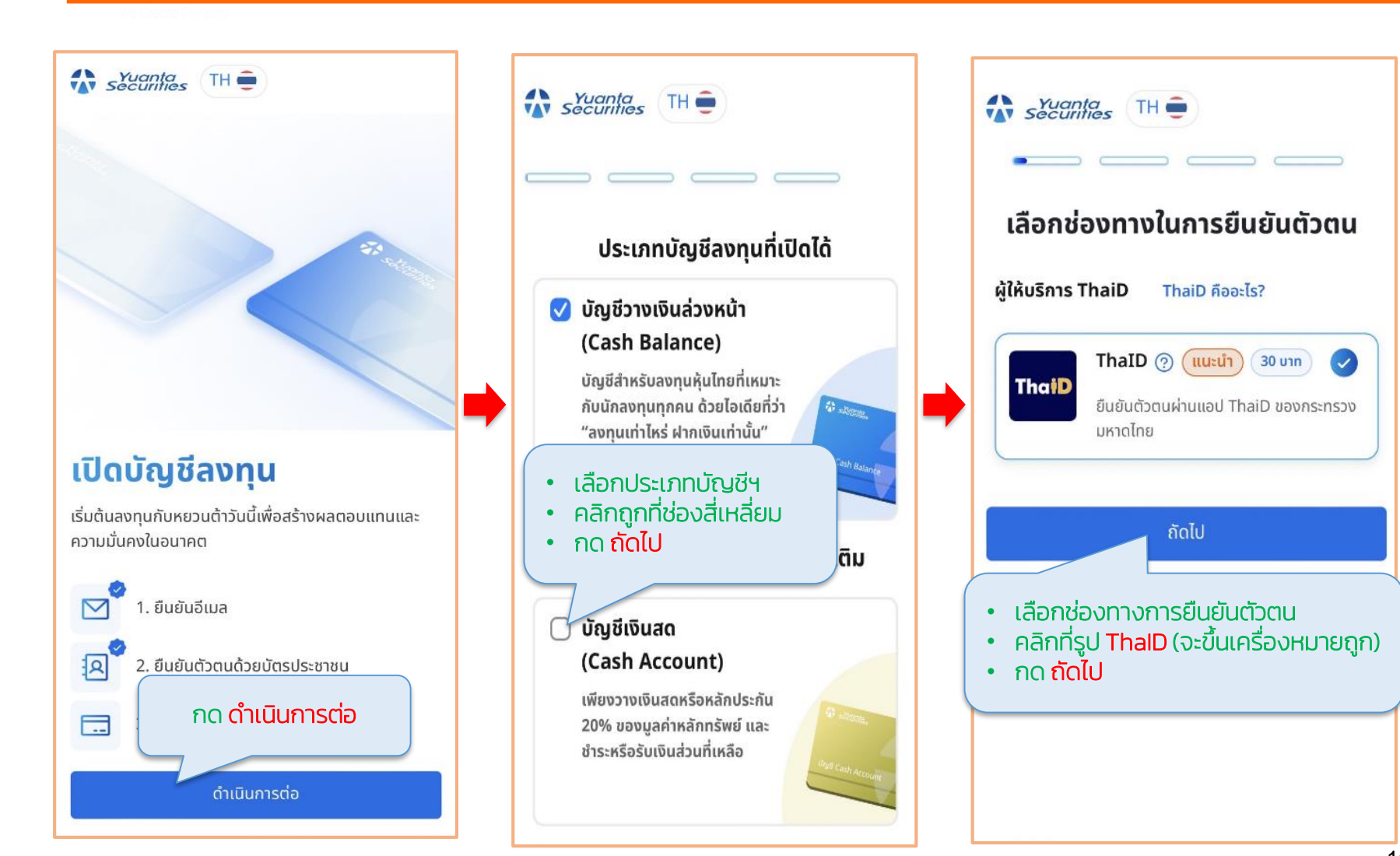

윣 บริษัทหลักทรัพย์ หยวนต้า *ระวันที่ที่อร* 

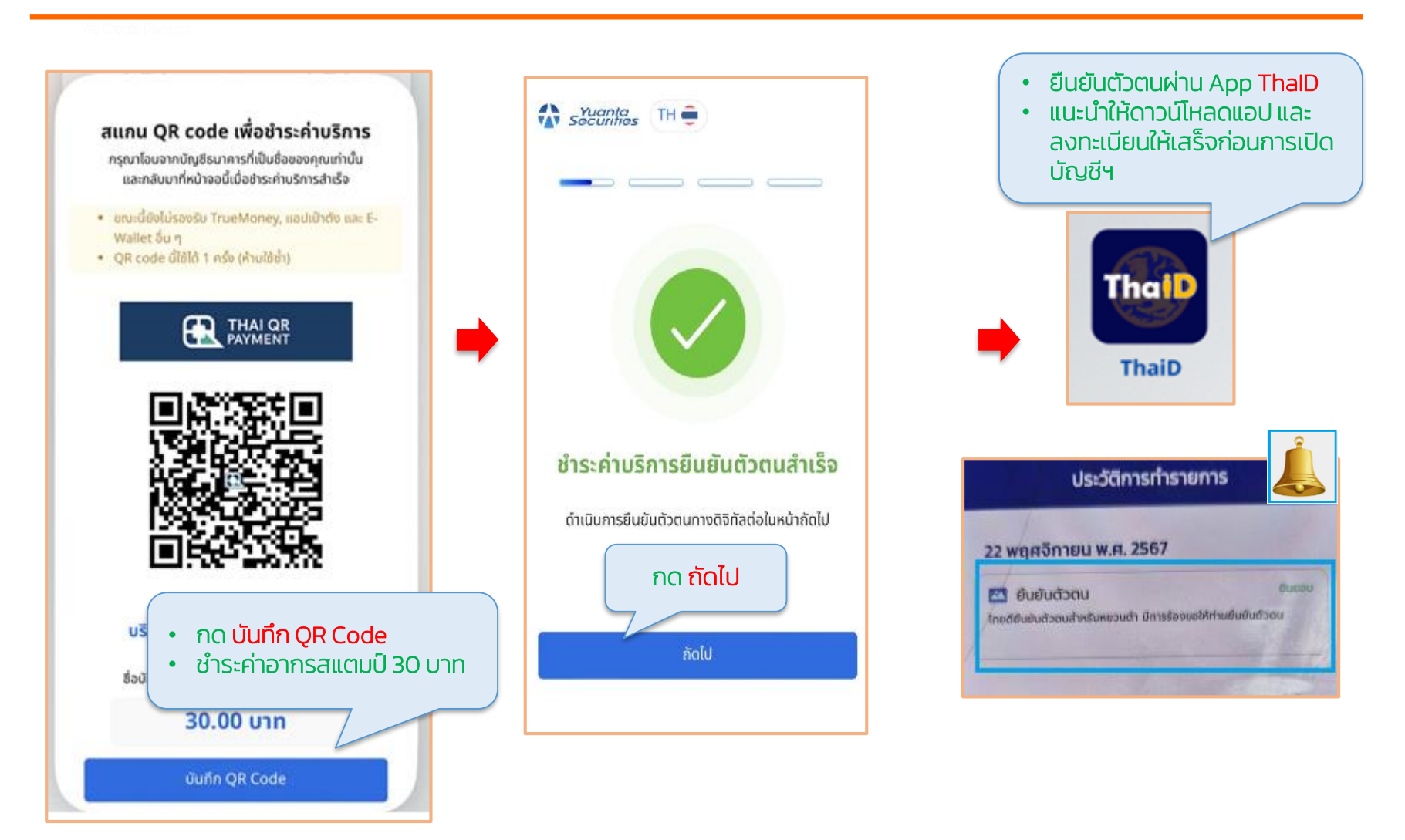

้ หมายเหตุ : หากทำรายการผ่านทางคอมพิวเตอร์ระบบจะขึ้น QR ให้ Scan เพื่อเปิด App ThalD

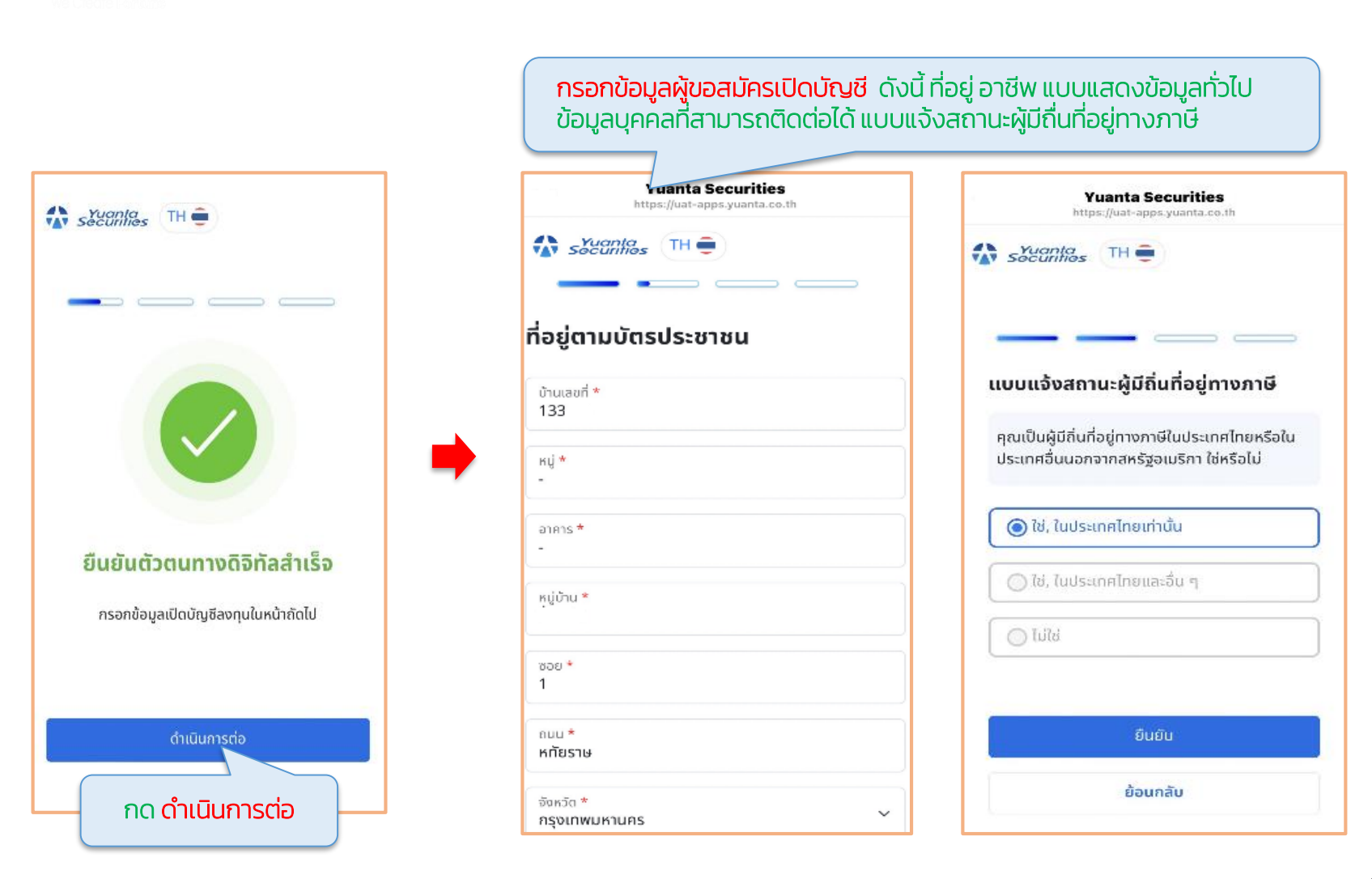

| แบบบระเมนความรูความสามารถเน<br>การลงทุน                      |                                                                                   |                  |  |
|--------------------------------------------------------------|-----------------------------------------------------------------------------------|------------------|--|
| ในช่วง 10 ปีที่ผ่าเ<br>ผลิตภัณฑ์ที่มีควา<br>ระยะเวลา 2 ปีติด | นมา คุณมีประสบการณ์ทำงานเ<br>เมเสี่ยงสูงหรือมีความซับซ้อน เ<br>ต่อกัน ใช่หรือไม่? | กี่ยวกับ<br>ปีน  |  |
| () îd                                                        | [ ] [] [] [] [] [] [] [] [] [] [] [] []                                           |                  |  |
| ในช่วง 10 ปีที่ผ่าเ<br>กับ ผลิตภัณฑ์ในด<br>ใช่หรือไม่?       | นมา คุณมีประสบการณ์ทำงาน<br>าลาดทุน เป็นระยะเวลา 3 ปี ติด                         | เกี่ยว<br>ต่อกัน |  |
|                                                              |                                                                                   |                  |  |
| © 1d                                                         | bibi 🔘                                                                            |                  |  |

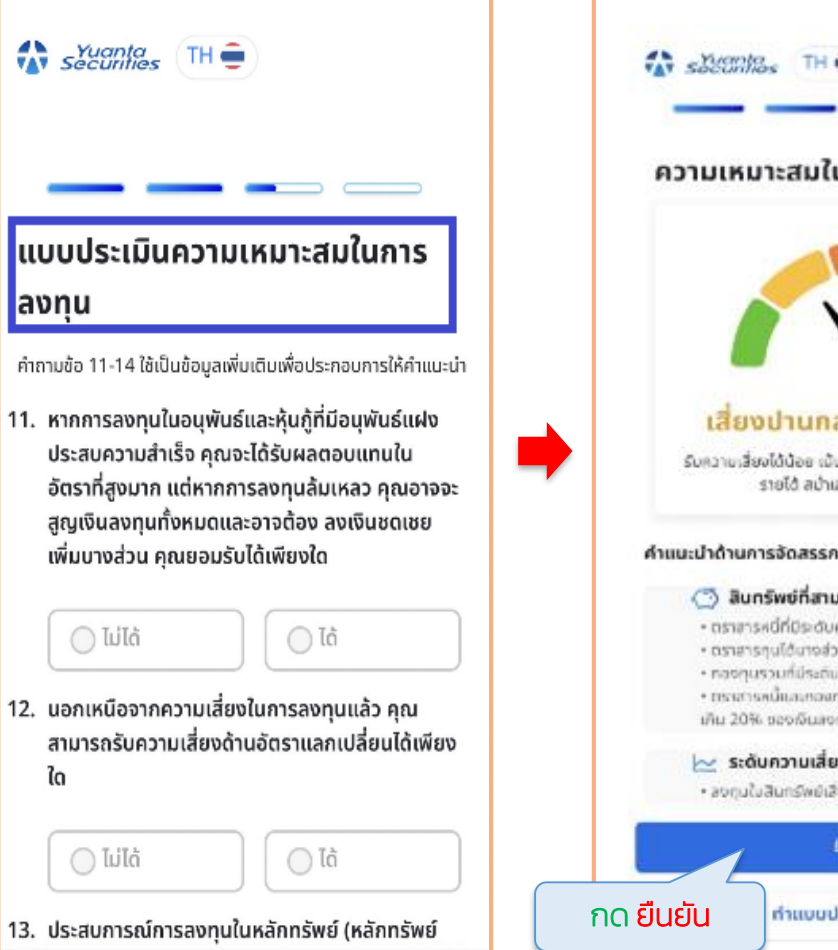

TH 🗰 ความเหมาะสมในการลงทุนของคุณ เสี่ยงปานกลางค่อนข้างต่ำ รับความเสี่ยงได้น้อย เม้นปกป้องเงินลงทุน โดยปุ่งหวัง รายได้ สม่ำเสบอจากการลงกุม คำแนะนำด้านการจัดสรรการลงทุน 🔿 ลินกรัพย์ที่สามารถลงกุนได้ • ตราสารหนี้ที่มีระดับความเสี่ยง 1-4 uckoručlunaran. กองๆบรวมที่มีระกับความเงี่ยง 1-4 กระสารหนึ่งเกิดสายสายครองที่มีระดับความเสี่ยง 5-8 ไม่ เกิม 20% ของเงินเหตุนทั้งหมด 🗠 ระดับความเสี่ยงของกองทุนส่วนบุคคล องทุนในสินทรัพย์เสียงไม่เกิน 25% ยืนยัน ทำแบบประเมินอีกครั้ง

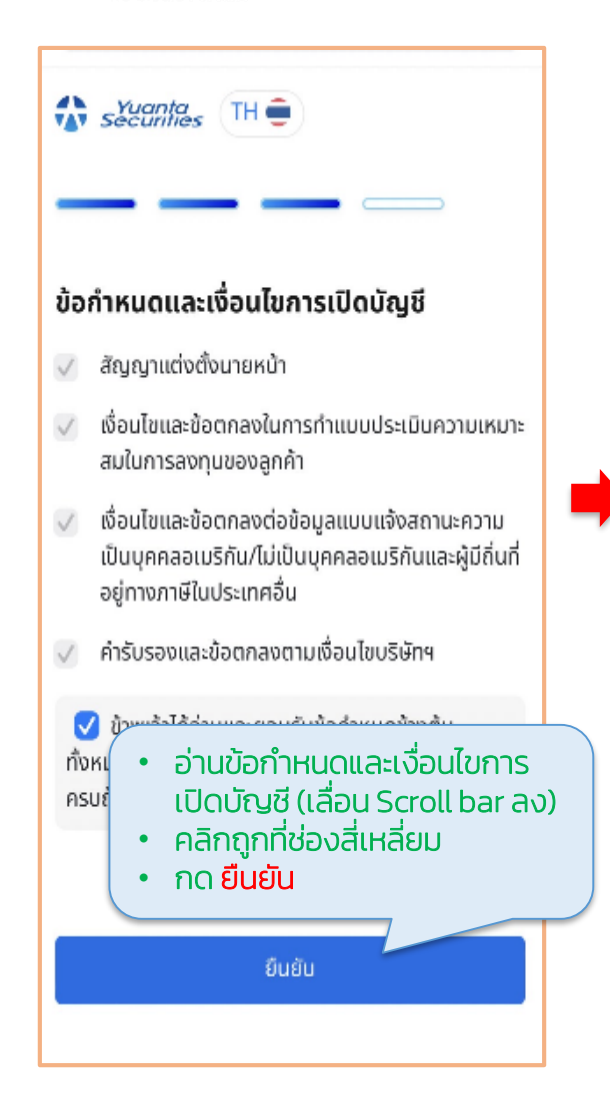

| securites TH                                                                                | Securities TH                                                    |
|---------------------------------------------------------------------------------------------|------------------------------------------------------------------|
| ลงลายเซ็นของคุณ                                                                             | <b>กรอกรหัสโปรโมชั่น</b><br>รับสิทธิประโฮชน์จากการเปิดบัญชีลงทุน |
| กรุณาลงลายเซ็นเพื่อยืนยันให้ใช้ลายเซ็นนี้สำหรับการทำ<br>รรจรรมกฎประเภทอันแร้นั้นสำหรับการทำ | รหัสไปรไม่ชั่น (กำว่)                                            |
| อุรกรรมทุกประเภทกับประมาท                                                                   | ຣທັສແມະນຳ (ດ້ານັ)                                                |
| เซ็นลายมือชื่อ อัพโหลดรูปลายเซ็น                                                            | รหัสแมะนำ คือ เลยที่บัญชีชื่อขายหลักกรัพย์ 6 หลักของผู้แนะนำ     |
| ารุณาลงลายเซ็นเพื่อยืนยันให้ใช้ลายเซ็นนี้สำหรับการทำ                                        | <b>กรอกรหัสโปรโมชั่น</b><br>รับสิทธิประโยชน์จากการเปิดบัญชีลงทุน |
| รุรกรรมทุกประเภทกบบรษทฯ                                                                     | บริษัทฯ ละเอือกให้ตามความเหมาะสม                                 |
| 📿 ທຳໃหມ່                                                                                    | 🔘 มีผู้แนะนำการลงทุน (IC)                                        |
|                                                                                             | 🔘 มีผู้แบะนำการเปิดบัญชี (YAA)                                   |
|                                                                                             | 9 <sup>94</sup>                                                  |
|                                                                                             |                                                                  |
| กด ยืนยัน                                                                                   | กด ถัดไป                                                         |
| ยืนยัน                                                                                      | δοίυ                                                             |

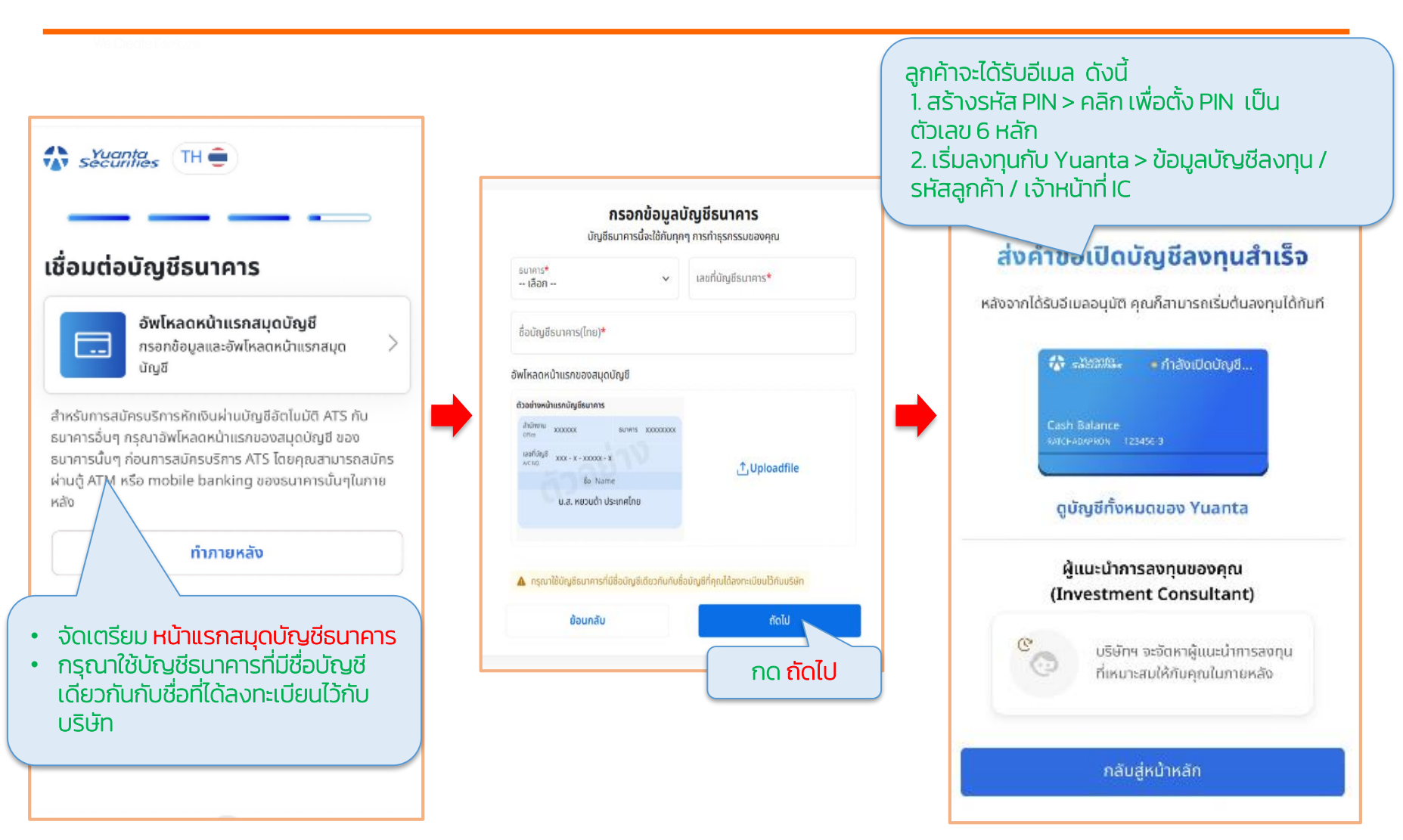

# รูปแบบตัวอย่างอีเมลหลังจากอนุมัติการเปิดบัญชีทันที

ลูกค้าจะได้รับอีเมล "สร้างรหัส PIN" คลิกเพื่อสร้างรหัส PIN หรือ Login เข้าสู่ www.yuanta.co.th สร้างรหัส PIN

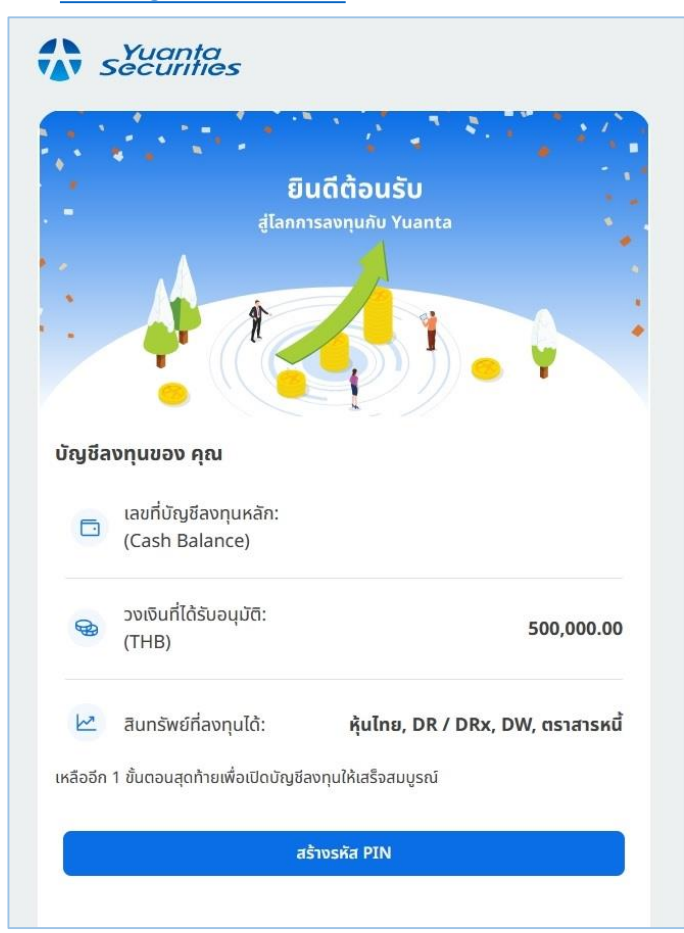

ลูกค้าจะได้รับอีเมล "เริ่มลงทุนกับ Yuanta ได้แล้วตอนนี้"

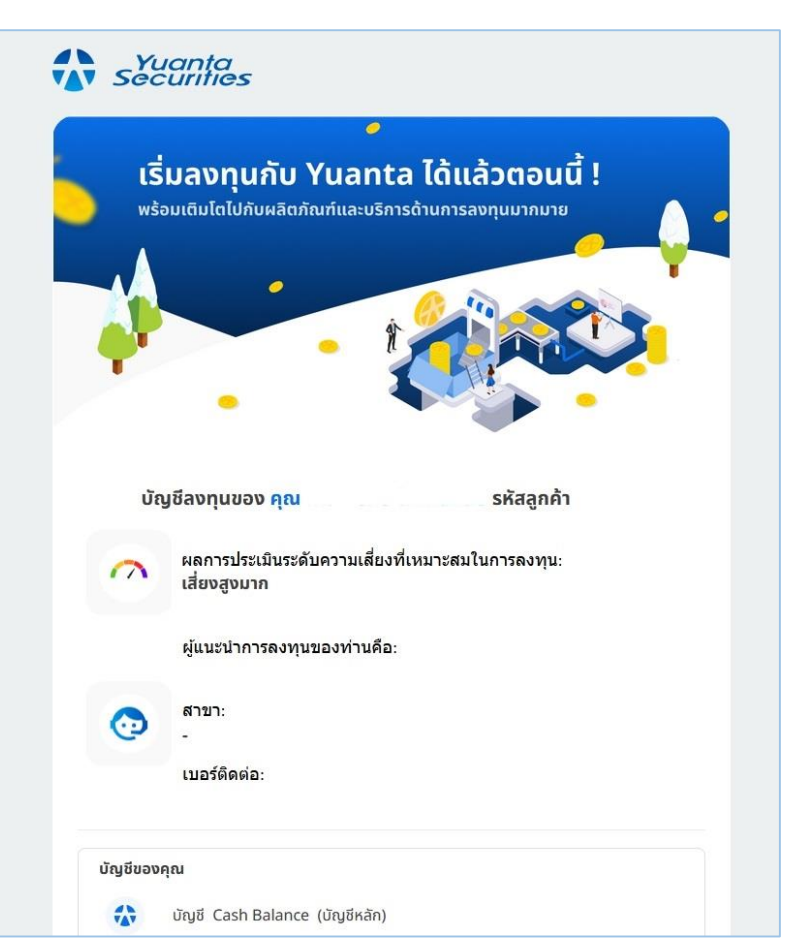

## รูปแบบตัวอย่างอีเมลหลังจากอนุมัติการเปิดบัญชี (T+1)

กรณีลูกค้าได้รับการอนุมัติเปิดบัญชีในวันทำการถัดไป (T+1) ลูกค้าจะได้รับอีเมลแจ้ง "สมัครบริการด้านการลงทุนสำเร็จ" กรุณาสร้างรหัส PIN ผ่านอีเมลที่ระบบส่งให้ในวันทำการถัดไป

#### Yuanta Securities

สมัครบริการด้านการลงทุนสำเร็จ กรณาสร้างรหัส PIN ผ่านอีเมลที่ระบบส่งให้ในวันทำการถัดไป

#### เรียน คุณ {{FirstName}} {{LastName}}

คุณได้สมัครบริการด้านการลงทุนกับบริษัทหลักทรัพย์ หยวนต้า (ประเทศไทย) จำกัดสำเร็จ แล้วและบริษัทฯ จะส่งอีเมลสำหรับการสร้างรหัส PIN เพื่อยืนยันการเปิดใช้บัญชีลงทุนให้คุณ อีกครั้งในวันทำการถัดไป

เพื่อให้การเปิดบัญชีของคุณสมบูรณ์ กรุณาสร้างรหัส PIN ผ่านอีเมลที่ระบบส่งให้ในวันทำการถัดไป

หากท่านพบปัญหาหรือต้องการสอบถามข้อมูลเพิ่มเติม กรุณาติดต่อ ออนไลน์เซอร์วิส (Online Service ) โทรศัพท์ : 0 2009 8000 (จันทร์ - ศุกร์ เวลา 8:30 - 17:30 น.) หรือ อีเมลมาที่ online@yuanta.co.th

ขอขอบพระคุณที่ไว้วางใจใช้บริการของบริษัท มา ณ โอกาสนี้ ขอแสดงความนับถือ บริษัทหลักทรัพย์ หยวนต้า (ประเทศไทย) จำกัด

หมายเหตุ: อีเมลนี้ถูกจัดส่งถึงคุณด้วยระบบอัตโนมัติ กรุณาอย่าตอบกลับอีเมลนี้